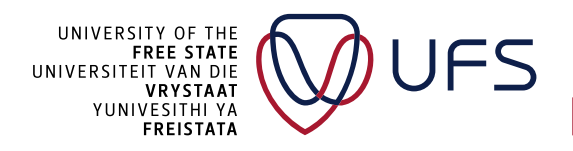

## MANUAL FOR ONLINE REFUND APPLICATION

NB: Have the following documents ready before you start your application:

Normal refund:

- Proof of payment
- Permission for Refund
- Proof of Bursary or Loan (If Applicable)

3<sup>rd</sup> Party refund

- Proof of Payment
- Permission for Refund
- Proof of Bank Details
- Proof of Bursary or Loan (If Applicable)

#### Step 1: Login to PeopleSoft CS

|                   | ACLE <sup>®</sup> PeopleSoft |
|-------------------|------------------------------|
| User ID           |                              |
| Password          |                              |
| Select a Language |                              |
| English           | ~                            |
|                   | Sign In                      |
|                   | Enable Screen Reader Mode    |
|                   | Set Trace Flags              |

205 Nelson Mandela Drive | Park West, Bloemfontein 9301 | South Africa P.O. Box 339 | Bloemfontein 9300 | South Africa | <u>www.ufs.ac.za</u>

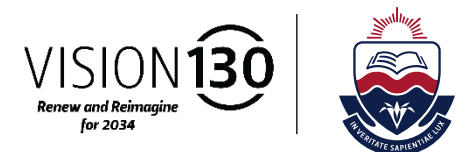

|                             | ✓ UFS Student Homepage       |                          |
|-----------------------------|------------------------------|--------------------------|
| Accept/Decline Study Offer  | External Education Data      | Student Center           |
|                             | Ē                            | 20                       |
| Research Candidate Centre   | Residence and Housing Portal | Statement                |
|                             |                              | N                        |
| NSFAS/Burs Priv Accomm Appl | Refund Application           | View GRM Progress Report |
|                             |                              |                          |

| tudent Details   |                                                                                                    |
|------------------|----------------------------------------------------------------------------------------------------|
|                  | Student Number                                                                                           |
|                  | Name                                                                                                    |
|                  | Email Address                                                                                            |
|                  | Telephone                                                                                                |
| Ple              | ensure that your details are correct. Navigate to either the Profile or Student Center tile on the UFS S |
| pplications      |                                                                                                    |
| New Application  |                                                                                                    |
| Date of action 🛇 | Application # ◇ Application Status ◇                                                                     |
|                  |                                                                                                    |
|                  |                                                                                                    |
|                  |                                                                                                    |

### Step 4: Agree to Terms and Conditions

|                                                                                                    | New Application                                                                                                    | Close                                                                                                    |
|----------------------------------------------------------------------------------------------------|----------------------------------------------------------------------------------------------------|----------------------------------------------------------------------------------------------------|
| Terms & Conditions                                                                                                    |                                                                                                    |                                                                                                    |
| <ul> <li>The terms and conditions for refu</li> <li>Any credit balances on studer costs) have been paid.</li> <li>The official refund request form the Free State, must be prope</li> <li>Credit balances will not be pai payment.</li> <li>If students are studying with a permission of the entity that given that the student of the student of the student</li></ul> | Inds and payments remain the same.<br>It accounts will only be paid out if all your university fees (e.g. the number of the number of the student set of the student finance Division.<br>If your or students without the written permission of the person of the person of the bursary or loan, credit balances on the accounts will only be pranted the bursary or loan. | tuition fees and accommodation<br>ance Department of the University of<br>or party who initially made the<br>paid out to them with the written |
| Application                                                                                                    |                                                                                                    |                                                                                                    |

Step 5: Check that all your information is correct, if not, navigate to personal information on

<u>Main Menu > Self Service</u> > <u>Campus Personal Information</u> and correct your details first.

If you do have a bursary or loan, it will show on your profile, if it is not displayed you can submit it to <u>tuitionfees@ufs.ac.za</u> or upload it later in the refunds application process.

| 1 rov<br>cept Amount ◇ |
|------------------------|
| 1 rov                  |
|                        |
|                        |
|                        |
|                        |
|                        |
|                        |
|                        |
|                        |
|                        |

Step 6: Select the items you would like to refund and enter the amount. (Reminder you can only do one refund at a time)

| Books Yes         | Amount 100.00 |
|-------------------|---------------|
| Meals No          | Amount 0.00   |
| commodation No    | Amount 0.00   |
| Refund To Self No | Amount 0.00   |

If you wish to do a 3<sup>rd</sup> party refund (To a parent, guardian, or sponsor), select "Cash refund – Third Party Refund" and complete the details.

| Third Party                | Yes                   |   |
|----------------------------|-----------------------|---|
| International Bank Account | No                    |   |
| *Account Holder's Name     | Account Holder's Name |   |
| *Bank Name                 | Bank                  | Q |
| Bank not found             | No                    |   |
| *Branch Name               |                       |   |
| *Branch ID                 |                       |   |
| *Bank Account Number       | Account Number        |   |
| *Amount                    | Amount                |   |

| Third Party                | Yes      |
|----------------------------|----------|
| International Bank Account | No       |
| *Account Holder's Name     |          |
| *Bank Name                 | Q        |
| Bank not found             | No       |
| *Branch Name               |          |
| *Branch ID                 |          |
| *Bank Account Number       |          |
| *Amount                    | 100.00 🗘 |

Take note of the handling fees charged with all 3<sup>rd</sup> party / International refunds.

#### Step 7: Attach documents.

### Select the "Add" button.

|                                                                                                    |                                                                                                    | 4 rows |
|----------------------------------------------------------------------------------------------------|----------------------------------------------------------------------------------------------------|--------|
| Document Type 🛇                                                                                                    | Attached File 🛇                                                                                                    | Add    |
| Proof of Payment                                                                                                    |                                                                                                    | Add    |
| Permission for Refund                                                                                                    |                                                                                                    | Add    |
| Other Bursary or Loan                                                                                                    |                                                                                                    | Add    |
| Proof of Bank Account                                                                                                    |                                                                                                    | Add    |
| f all documents are not attached, the                                                                                    | request may not be processed.                                                                                                    |        |
| n. Proof of payment (excluding payme<br>b. Written permission from payer (par<br>c. For Third Party Refunds, the proof o | nts made by sponsor)<br>ent, guardian, sponsor) that the credit may be refunde<br>of banking details (bank statement or bank letter). | ed.    |
| f all documents are not attached, the                                                                                    | request may not be processed.                                                                                                    |        |

Select "My Device"

| Choose From<br>My Device |  |  | 1 |
|--------------------------|--|--|---|
|                          |  |  |   |

Select the applicable file.

|           | 🛓 TEST OTHER BURSARY OR LOAN | • | 2023/02/24 11:40 | Adobe Acrobat D | 41 KB  |
|-----------|------------------------------|---|------------------|-----------------|--------|
| s         | 👌 TEST PERMISSION            | ø | 2023/02/24 11:40 | Adobe Acrobat D | 41 KB  |
| es        | 🛃 TEST POP                   | ø | 2023/02/24 11:40 | Adobe Acrobat D | 39 KB  |
|           | E TEST PROOF OF BANK ACCOUNT | ٢ | 2023/02/24 11:41 | Adobe Acrobat D | 41 KB  |
|           | [                            |   |                  |                 |        |
| File name | : TEST POP                   |   |                  |                 |        |
|           |                              |   |                  | Open            | Cancel |
|           |                              | _ |                  |                 | _      |

### Select Upload

|                 | File Attach | ment |      | × |
|-----------------|-------------|------|------|---|
| hoose From      |             |      |      |   |
|                 |             |      |      |   |
|                 |             |      |      |   |
| My Device       |             |      |      |   |
|                 |             |      |      |   |
| Upload          | <br>        |      | <br> |   |
| TEST POP.pdf    |             |      |      |   |
| File Size: 39KB |             |      |      |   |
|                 | <br>        |      | <br> |   |

Select 'Done" and upload next Document.

| Upload Complete |
|-----------------|
|                 |

Step 8: Select "Submit"

|                  |                | New Applie                   | cation |        | Close Subm      |
|------------------|----------------|------------------------------|--------|--------|-----------------|
| 5001.000         | 10000.000      |                              |        |        |                 |
| • 10001.000      | 15000.000      |                              |        |        |                 |
| • 15001.000      | 1000000000.000 | )                            |        |        |                 |
| Supporting Docu  | iments         |                              |        |        |                 |
|                  |                |                              |        |        | 4 row           |
|                  |                |                              |        |        | <b>¤</b> , Q ↑↓ |
| Document Type    | $\diamond$     | Attached File $\diamondsuit$ | Add    | Delete | View            |
| Proof of Paymen  | t              | TEST_POP.pdf                 |        | Delete | View            |
| Permission for R | efund          | TEST_PERMISSION.pdf          |        | Delete | View            |
| Other Bursary or | Loan           |                              | Add    |        |                 |
|                  | aquat          |                              | Add    |        |                 |

# Select Yes, to submit. No, to make changes

| Document Type ≎       | Attached F | bbA                      |
|-----------------------|------------|--------------------------|
|                       | Are you s  | sure you want to submit? |
| Proof of Payment      | TEST_POP   |                          |
| Permission for Refund | TEST_PER   | Yes No                   |
|                       |            |                          |
| Other Bursary or Loan |            | Add                      |

| )ate of action ⇔ | Applica | Application Submitted |   |
|------------------|---------|-----------------------|---|
| 5/27/2024        | 20      | ок                    |   |
|                  |         |                       | _ |

### Your Refund Application is now submitted. You can see the status on this screen.

| New Application           |                                                        |                |
|---------------------------|--------------------------------------------------------|----------------|
| Date of action $\Diamond$ | Application # $\diamond$ Application Status $\diamond$ | Total Amount 🗘 |
| 05/27/2024                | 2024000011 Awaiting Student Finance                    | 100.00         |
|                           |                                                        |                |

Step 9: Close browser